v75 新機能

## 2009年2月5日 ポイント / マルチポイントとオプション

CAD やスケッチ、シェイプオブジェクトは、マルチポイ ントやマルチライン、マルチポリゴン要素を持つことが できます。これらの要素タイプは、トポロジー上の制約 のためにベクタや TIN オブジェクトに対しては使えませ ん。マルチポイント / ライン / ポリゴンは1つ以上の要 素から成る複合要素で、選択やその後の操作に対して1 つの要素としてグループ化されています。これらの複合 的な要素を含むオブジェクトを描くと、個別の要素が複 数個表示されるのと何ら違いは見えません。しかし、要 素の選択で、複合要素の一部である要素の1つをクリッ クすると、複数のポイント、ライン、ポリゴンが選択さ れます。空間エディタには、CAD やシェイプオブジェクト の編集において、複合要素をバラバラの要素に分けるツー ルがあります。

ジオツールボックスでは、ポイントとマルチポイント を分けて選択できるように別々のアイコンボタンがあり ます。ジオツールボックスのマルチポイント用のアイコ ンは、マルチポイントモードを間違って使用しないよう に設けてあります。

空間エディタにはポイント要素を追加するボタンが1 つあり、操作に応じて、CAD やシェイプオブジェクト中 にポイントやマルチポイントを作成することができます。 マルチライン / ポリゴンの作成は、単一のライン / ポリ ゴンの作成よりも慎重な操作を必要とします。マルチポ イントは複合要素の中の各ポイントの位置で左クリック することで追加され、右クリックによってマルチポイン ト全体の入力が完了します。。単一ライン / ポリゴンの 追加とマルチライン / ポリゴンの追加を切り替える方法 は、テクニカルガイドの"空間エディタ:グラフィック ツールアップデート (Spatial Editor: Graphic Tool Updates)"で説明されています。

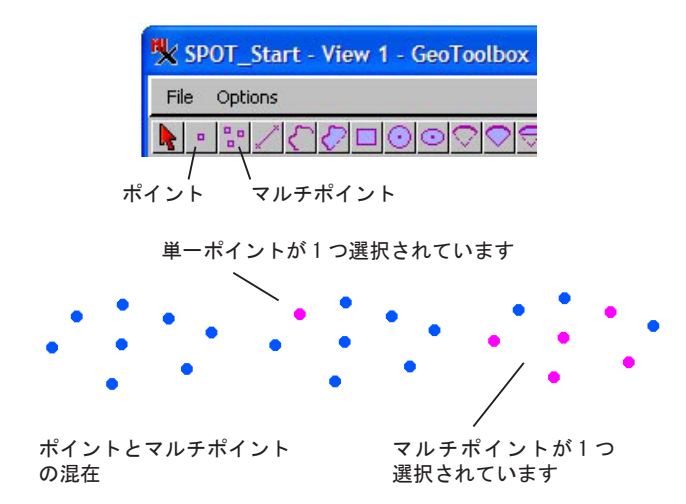

3つの単一ポイントと、1つの複合ポイント(5つのポイントか ら構成)を含むポイントの表示。中央のマゼンダ色のポイントは、 単一ポイントの近くでクリックして選択したもの。右の点群は複 合ポイントの近くでクリックしたもの。

[ポイント (Point)] ツールと [マルチポイント (Multi-Point)] ツールの操作はやや異なります。単一ポ イントを追加するとき、続けて左クリックするとポイン トの位置が変わり、右クリックすることで最終位置が決 定されます。[マルチポイント] ツールを使う場合、左ク リックをする度に複合要素の一部としてポイントが追加 されます。どちらの場合も、右クリックによってポイン トやマルチポイントを今の位置に追加することで、新規 要素の作成が完了します。

ドラフト

マルチポイントの中の個々のポイントの位置を変更す るには、空間エディタの中の[編集 (Edit)] ツールを 使う必要があります。空間エディタの [複合要素を分離 (Separate Complex Elements)] ツールを使ってマルチポ イント要素の中の個々のポイントを複数の単ーポイント に分けることができます。

ジオツールボックスからポイント / マルチポイントを 追加するとき、右マウスクリックの動作を設定すること ができます(〈ジオツールボックス (GeoToolbox)〉ウィ ンドウの [オプション (Options)] > [右マウスボタン (Right Mouse Button)])。右クリックしたときポップアッ プメニューから希望する動作を選択するか、あるいは右 クリックによって自動的にある決まった動作(要素をス ケッチに追加または測定パラメータを記録するなど)を 行わせるかをユーザが設定できます。対応するオプショ ンが設定されていて測定のためのスケッチオブジェクト やファイルが開かない場合、最初に右クリックしたとき にオブジェクトまたはファイル(新規でも既存でも)を 選択するよう促されます。

| · · · · · · · · · · · · · · · · · · ·  | 1                    |
|----------------------------------------|----------------------|
| Resport Start View 1. Costanthar (244) | Add to Sketch        |
| SPOT_start = view 1 = Geotooibox (204) | Record Measuremen    |
|                                        | Add as Region        |
| Select Sketch > Region Controls M      | -Basin Region        |
| Right Mouse Button I*                  | Buffer Zone Region.  |
| Graphic Loois J Select                 | Cluster Region       |
| Sketch                                 | Polygon Fit Region   |
| Use Current Panel                      | Raster Area-Trace Re |
|                                        | Raster Boundary-Tra  |
| マリスの石ボダンメニューのリーショ                      | Raster Cell Region   |
| ンエ成の医爪放は、医爪よたは抽回した要素タイプによって変わります「メ     | Texture Growth Reg   |
| ニューから選択]オプションはュー                       | Viewshed Region      |
| ザが描いたシェイプをリージョンとし                      | Voronoi Polygon Reg  |
|                                        |                      |

た要 ニュ ザが て追加したり、それからリージョンを 発生させる場合にアクティブでなけれ ばなりません。

egion... e Region.. ion... ion.. Zoom to Tool Extents

[メニューから選択 (Choose from Menu)] オプション を使うと、右クリックの動作を色々と設定することが出 来ます。例えばユーザが描いた領域の内外の要素を選択 したり、描いた要素をスケッチレイヤに追加したり、測 定パラメータをファイルに記録したり、描いた要素をリー ジョンとして追加したり、描いた要素からリージョンを 発生させたり、ツール(描かれた要素)の範囲にズーム したりすることができます。最後の1つは、単一のポイ ントを描いた場合は効果がありません。